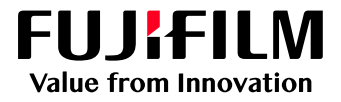

# How to Impose a booklet

# GX Print Server for Iridesse Production Press

Version 1.0

FUJIFILM Business Innovation Corp.

#### Overview

This exercise will demonstrate the ability to produce an imposed booklet using the GX Print Server "Imposer" tool. This feature allows users to produce saddle stitched jobs and preview an onscreen example before the file is submitted to print.

## Objective

By the end of this exercise you will be able to:

- Import a job
- Launch Imposer
- Create a imposed Saddle Stitch layout
- Preview an example of the printed result
- Print the job with saddle stitch settings applied

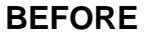

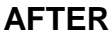

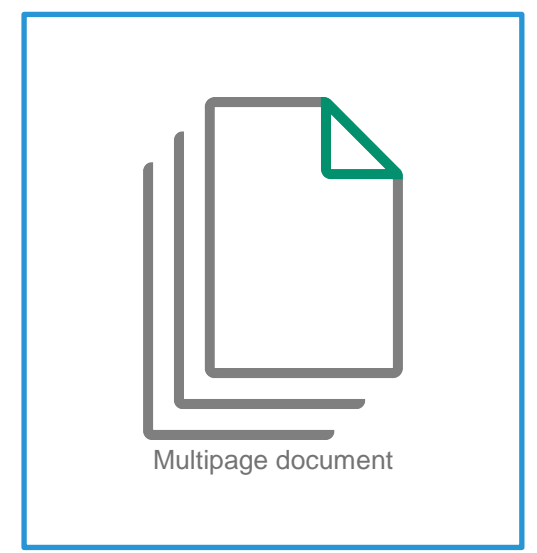

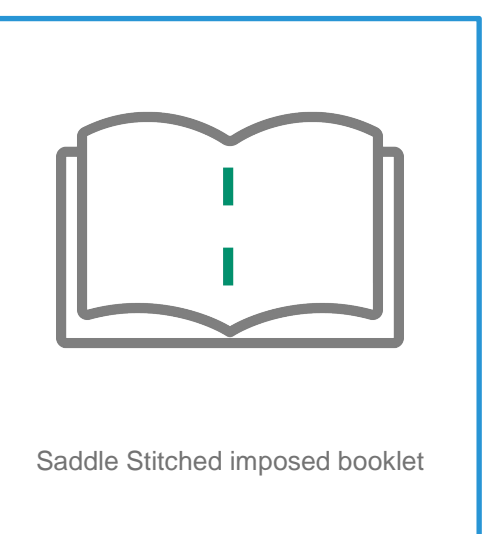

### Impose Booklet

1. In the shortcut area, select [Import Jobs].

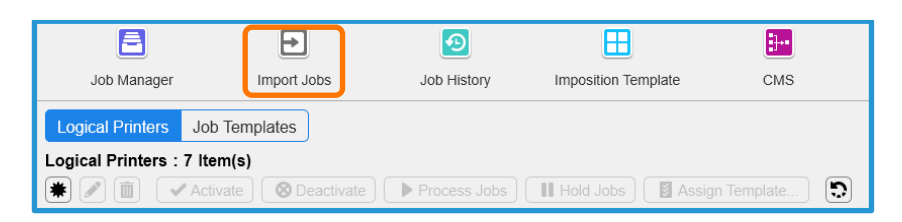

2. Select the file to import, and click [OK]

| Import Jobs     Import Jobs       Select File     Print Server       Print Server     V       booklet_A_ot pdf     POF       20,940 KB     2017/0821 9.460       Job Properties     Job Properties       P Psinver     Import                                                                                                    |
|----------------------------------------------------------------------------------------------------|
| Select File Print Server V Name Type Size Last Modified D Docklet A_cit pdf POF 23,040 KB 2017/08219.460 Job Properties D Docklet A_cit pdf D Docklet A_cit pdf D D Docklet A_cit pdf D D D D D D D D D D D D D D D D D D D |
| Print Server         V         Name         Type         Size         Last Modified Ds         Oecu / Your         V           5/Users         booklet_A_cit.pdf         POF         23,040 KB1         2017/03/219.460         Job Properties         Job Properties           P P-Server         Post         Post         2017/03/219.460         Job Properties                                                                                                    |
| booklet A of pdf         PDF         23,640 KB         2017/08/219.460           Job Properties         Job Properties         Job Properties           P Pserver         Image: Comparison of the properties         Image: Comparison of the properties                                                                                                    |
| defaultuser0     P-Server     Template                                                                                                    |
|                                                                                                    |
| Contacts template default v                                                                                                    |
| Desktop     Desktop     Desktop                                                                                                    |
| JSO: JDF V                                                                                                    |
| Operation After Importing                                                                                                    |
| Hold                                                                                                    |
| RIP and Hold                                                                                                    |
| O Print                                                                                                    |
| Restore State When Job Is Saved                                                                                                    |
| Operation After Printing                                                                                                    |
| Retain Jobs                                                                                                    |
| File Name booklet_A_ol.pdf Retain Raster                                                                                                    |
| File Type Importable Files (*.jbf,*.bbf,*.zip;*.ps,*.pdf,*.eps,*.tif,*.jpg) V                                                                                                    |
|                                                                                                    |
| Cancel                                                                                                    |

3. Right click the imported job, select [Job Director] and click [Imposer].

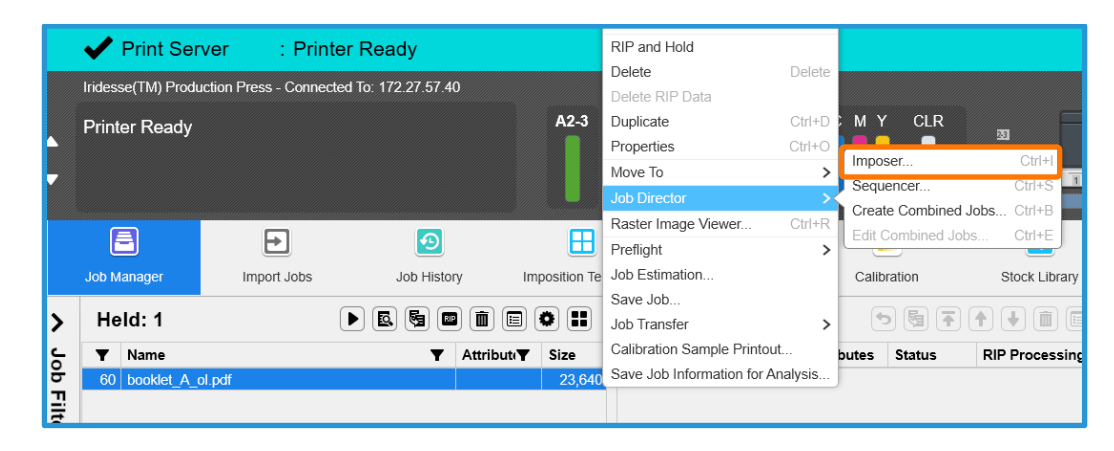

Í

In the next window, please ensure the [Page Number Display] button is selected instead of [Thumbnail Display]. So that the preview images will be shown as in this example.

4. Select [Saddle Stitch] in the [Bind Method] tab

| Job Director - Imposer     |                   |                                       |                    |                     |                      | 🗂 ×              |
|----------------------------|-------------------|---------------------------------------|--------------------|---------------------|----------------------|------------------|
| Job Name booklet_A_ol.pdf  |                   | Job ID 60                             | Number of Pages 24 |                     |                      | To Sequencer     |
|                            | 0                 |                                       |                    | Page Number Display | Thumbnail Creation   | Basic Settings V |
| Imposition Settings Custom | n                 | v Te                                  | mplate Name        |                     | Retrieve Size from D | ocument Settings |
| Bind Method Layout         | Paper N           | Aargin Others                         | Configuration List |                     |                      |                  |
| Normal                     | Normal            |                                       |                    |                     |                      | <b>^</b>         |
| Booklet<br>Gang-Up         | a                 |                                       |                    |                     |                      |                  |
|                            | Normal            |                                       |                    |                     |                      |                  |
| E                          | Booklet           |                                       |                    |                     |                      |                  |
| G                          | Gang-Up           | a a a a a a a a a a a a a a a a a a a |                    |                     |                      | ļ                |
| Margin Top/Bottom 0.00m    | nm Left/Right 0.0 | 00mm                                  |                    |                     |                      |                  |
|                            |                   |                                       |                    |                     | Ci                   | ancel OK         |

- 5. Click the [Paper] tab and apply the following settings.
  - a. [A3] in [Output Sheet Size] of [OutputSheet Settings]
  - b. [Landscape] in [Layout] of [OutputSheet Settings]
  - c. [A4] in [Finished Size] of [Finishing Settings]
  - d. [Portrait] in [Orientation] of [Finished Settings]

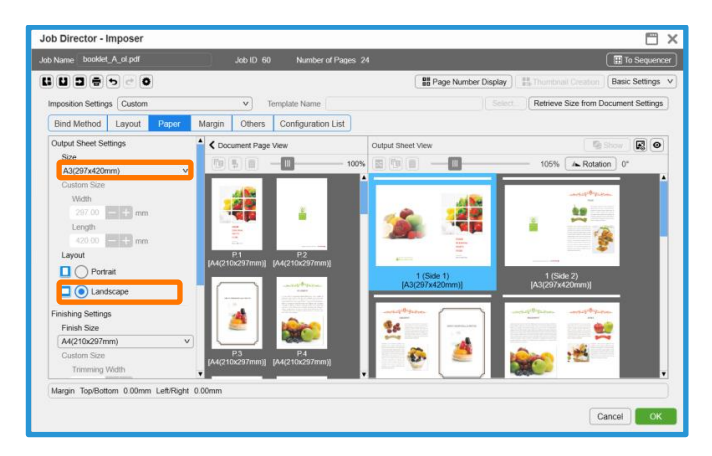

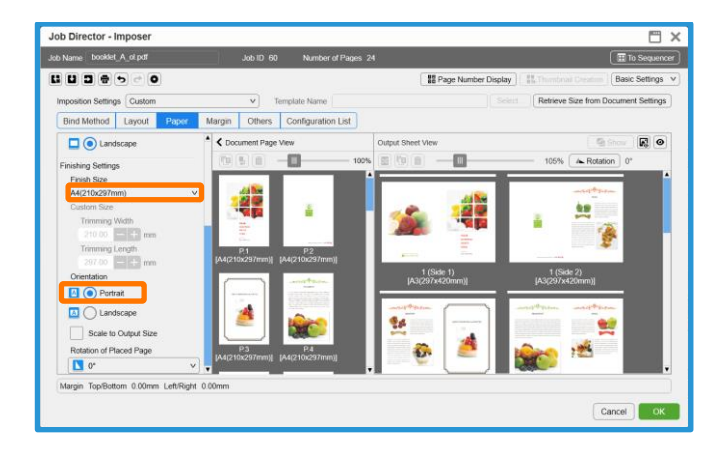

6. Click the [Preview Finish] icon to view an example of the printed result

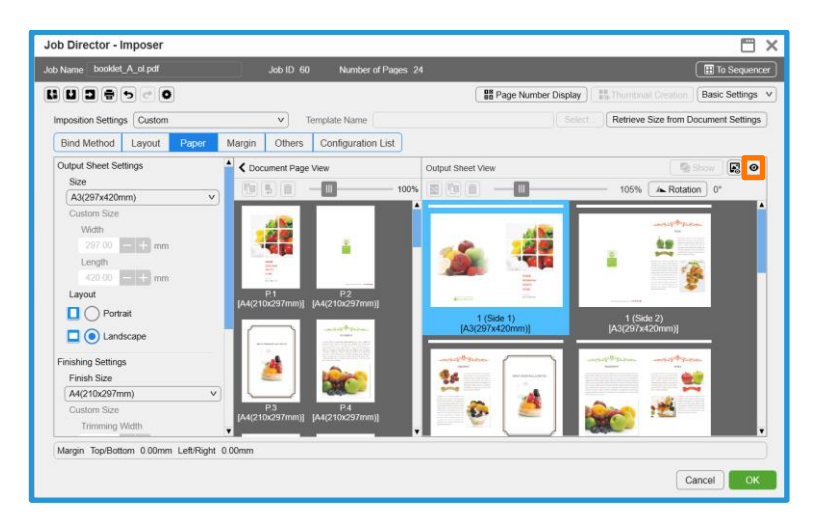

7. Click [Close].

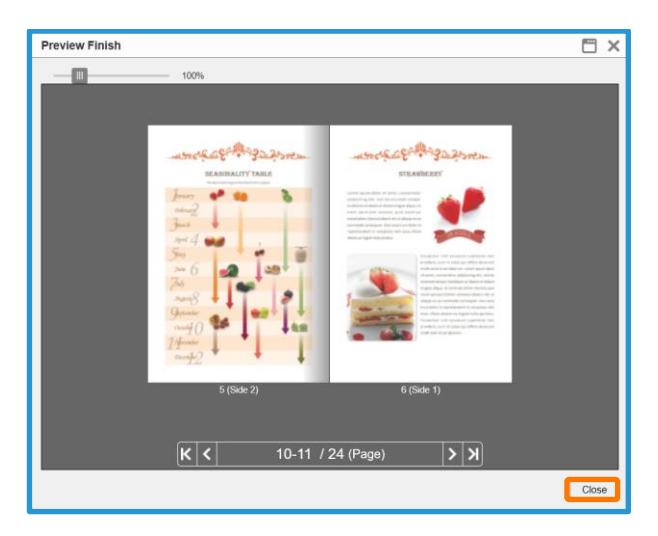

8. Click [OK].

| Name booklet_A_ol.pdf                                               | Job ID 60 Number of Pages                                |                          | To Sequence                          |
|---------------------------------------------------------------------|----------------------------------------------------------|--------------------------|--------------------------------------|
|                                                                     |                                                          | Page Number Display      | Basic Settings                       |
| mposition Settings Custom                                           | Template Name                                            |                          | Retrieve Size from Document Settings |
| Bind Method Layout Paper                                            | Margin Others Configuration List                         |                          |                                      |
| Dutput Sheet Settings                                               | Cocument Page View                                       | Output Sheet View        |                                      |
| Size                                                                |                                                          |                          |                                      |
| Width<br>22/00   mm<br>Length<br>40000   mm<br>Layout<br>O Portrait | P2<br>P2<br>P2<br>P2<br>P2<br>P2<br>P2<br>P2<br>P2<br>P2 | I Side 1<br>JS292x420mm) | 1 (Side 2)<br>(ACC27)ACCARD)         |
| Finish Size                                                         | 🖉 🦉 🙀                                                    | 24                       |                                      |
| A4(210x297mm) v                                                     |                                                          |                          |                                      |
| Trimming Width                                                      | [A4(210x297mm)] [A4(210x297mm)]                          | . *                      | , – – <sup>1</sup>                   |
| Trimming Width<br>Margin Top/Bottom 0.00mm Left/Right               | • 0.00mm                                                 |                          |                                      |

- 9. Double-click the job to open the Job Properties window.
- 10. Click the [Output] > [Stapling/Hole Punch/Folding] and the select [Saddle Stitch] in the [Stapling] drop down menu.

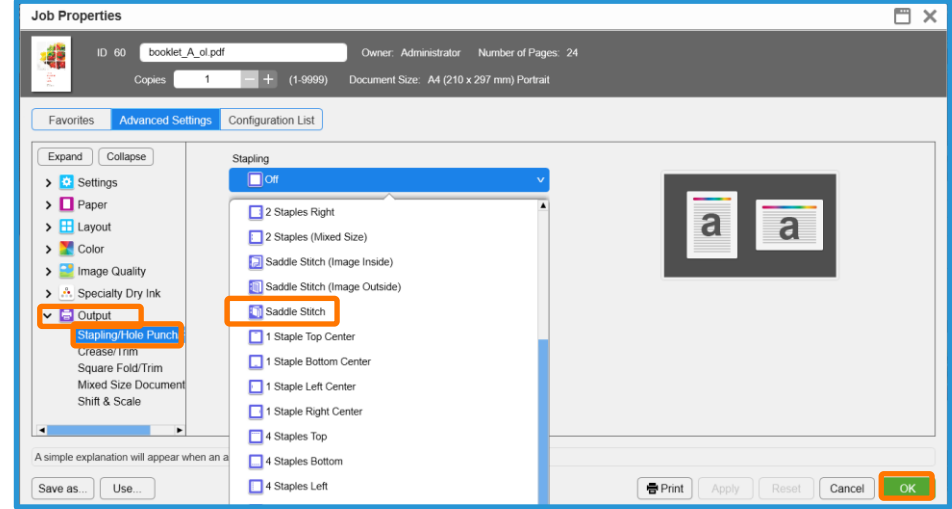

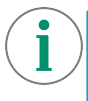

Please ensure that all other properties such as the specific paper settings are correct before submitting the job to the processing queue.

11. Click [OK]. Right click the job and select [Print].

Congratulations you have now completed this exercise.